## **NUOVE FUNZIONI RE FAMIGLIE**

### COMUNICAZIONI

#### le circolari sono pubblicate direttamente nel registro famiglie dal Dirigente Scolastico

#### e/o dalla Segreteria.

| Ist.<br>"GU<br>1.7.0/7.0.0 83504                                           | Tecn.Ind.Stat.<br>GLIELMO MARCONI"<br>190154 Anno Scolastic           | :0: 2019/2020 Data e | • ora: 21/11/2019 14:50 | (          | (Genitore)     | (Tutore)<br>cesso: 20/11/2019 11:34:0 | <b>®</b>  | 2 ?             | Ċ        |                        | S <u>D</u> 🚺 📾 |
|----------------------------------------------------------------------------|-----------------------------------------------------------------------|----------------------|-------------------------|------------|----------------|---------------------------------------|-----------|-----------------|----------|------------------------|----------------|
| SCUOLA-FA                                                                  | MIGLIA                                                                | 20                   | 19/2020 🔻               | PF         | RIMO QUADRIME  | STRE/TRIMESTRE                        | •         | Desister        | Desister | Matadala               | Desertations   |
| STUDENTI                                                                   |                                                                       | Anagrafico           | Curriculum              | Orario     | Assenze        | Autorizzazioni                        | Pagella   |                 |          | Materiale<br>Didattico |                |
| o" alunn<br>Legenda simbo<br>♥ Comunicazi<br>♥ Assenze da<br>♥ Permessi da | o 🕈 🛛 Se ezi<br>bli:<br>oni da leggere<br>giustificare<br>autorizzare | ionare prima u       | in Alunno, poi s        | elezionare | i dati da visu | alizzare cliccando                    | su una de | lle icone sopra | 1        |                        |                |

#### Cliccando su "Comunicazioni", compare automaticamente l'elenco delle stesse

| SCUOLA-FAMIGLE computer statistication and statistication and statisti |          |        |           | 2019/2020    | ,         | PRIMO QUADRIME | STRE/TRIMEST   | RE T    |                     |               |               |                          |
|----------------------------------------------------------------------------------------------------|----------|--------|-----------|--------------|-----------|----------------|----------------|---------|---------------------|---------------|---------------|--------------------------|
| STUDENTI                                                                                                    | Comunica | azioni | Anagrafic | o Curriculum | Orario    | Assenze        | Autorizzazioni | Pagella | Registro<br>Docente | Regis<br>Clas | se Didattico  | Prenotazione<br>Colloqui |
| ď                                                                                                    | * 8      | D      | ata       | Inviata da   |           |                | Testo          |         |                     |               | Link/Allegato | Da leggere 🔻             |
|                                                                                                    |          | 21/11/ | /2019 S   | greteria     | prova2000 |                |                |         |                     |               | *             |                          |
| Legenda simboli:<br>♥ Comunicazioni da leggere<br>♥ Assenze da giustificare<br>♥ Permessi da autorizzare                                                                                                    |          |        |           |              |           |                |                |         |                     |               |               |                          |

Le comunicazioni possono contenere solo un <u>testo</u> oppure un <u>allegato</u>, che è possibile scaricare sul PC su cui si è effettuato l'accesso, oppure possono indirizzare ad un link esterno.

|                                                                                                    | Link/Alicyau | Tutte     | Da leggere •<br>Da leggere |
|----------------------------------------------------------------------------------------------------|--------------|-----------|----------------------------|
| Tramite il menu a tendina è possibile <u>filtrare le comunicazioni</u> :                                         |              |           | Lette<br>Tutte             |
| <ul> <li>Da Leggere: Sono le comunicazioni nuove o che non hanno<br/>ancore il flag di presa visione.</li> </ul> | *            |           |                            |
| Lette: Sono le comunicazioni che hanno il flag di presa visione                                                  |              | Permanent | te                         |
| • Tutte: Il programma mostrerà tutte le comunicazioni, lette e                                                   | 0            |           | _                          |
| 1011.                                                                                                    | 0            |           | -                          |
|                                                                                                    |              | -         |                            |
| Una volta letta la circolare bisoana mettere il flaa di presa visione.                                           |              |           |                            |

I genitori o gli studenti maggiorenni, in possesso di PIN, potranno "comunicare la presa visione" di un voto al Docente della materia e al Dirigente Scolastico

All'apertura del Re Docente , accanto alle usuali colonne di visualizzazione della data, materia, tipo e valore, commento e nome del docente, comparirà anche nell'ultima colonna il simbolo "vista", che permette di comunicare alla scuola che si è presa visione del voto.

| 04/11/2019 MATEMATICA                             | Altro/Unico 0 VOTO DI PROVA                             | 11:31:43                                   |
|---------------------------------------------------|---------------------------------------------------------|--------------------------------------------|
| Cliccando sul<br>introduzione del PIN in possesso | o compare la richiesta di<br>del genitore o dell'alunno | ?                                          |
| maggiorenne.                                      |                                                         | Presa visione del voto<br>Inserisci il PIN |
| Ricordarsi di cliccare su "confern                | na"                                                     | Conferma XAnnulla                          |

Digitato il PIN, al posto dell'icona compaiono il nome di chi ha "vistato" (genitore o studente maggiorenne), la data e l'ora.

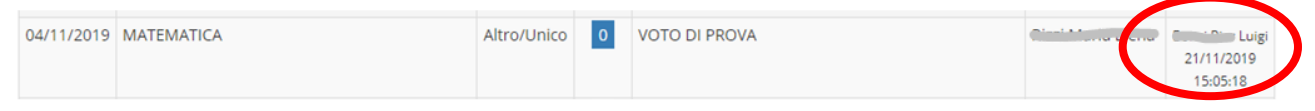

I genitori o gli studenti maggiorenni, in possesso di PIN, potranno giustificare le assenze direttamente sul RE attraverso il proprio dispositivo.

| Elenco assenze da giustificare         Giustifica       Data         1       21/11/2019         Assenza         20/11/2019       Assenza         0       0/4/11/2019         Ksenza         Elenco assenze giustificate         Data       Tipo assenza         Image: Tipo assenze giustificate         Image: Tipo assenze giustificate         Data       Tipo assenza         28/10/2019       Assenza                                                                                                    | ioni Anagra | nfico Curriculun    | n Orario | Assenze | Autorizzazioni | Pagella    | Registro<br>Docente | Registro<br>Classe | Materiale<br>Didattico | Prenotazione<br>Colloqui |
|----------------------------------------------------------------------------------------------------|-------------|---------------------|----------|---------|----------------|------------|---------------------|--------------------|------------------------|--------------------------|
| Elenco assenze da giustificare                                                                                                    |             | / Assenze           |          |         | )              |            |                     |                    |                        |                          |
| Giustifica         Data         Tipo assenza           1         21/11/2019         Assenza           20/11/2019         Assenza         1           0         0/11/2019         Assenza         1                                                                                                    | Elenco asse | nze da giustificare |          |         |                |            |                     |                    |                        |                          |
| Giustifica         Data         Tipo assenza                                                                                                    |             |                     |          |         |                |            |                     |                    |                        | A. Civetifica            |
| 21/11/2019       Assenza         20/11/2019       Assenza         0       04/11/2019         Tipo assenza                                                                                                    | Giustifica  | Data                |          |         |                | Tipo ass   | enza                |                    | <u> </u>               |                          |
| 20/11/2019         Assenza           04/11/2019         Assenza             Elenco assenze siustificate         Tipo assenza           28/10/2019         Assenza                                                                                                    |             | 21/11/2019          | Assenza  |         |                |            |                     |                    |                        |                          |
| 04/11/2019         Assenza         Image: Constraint of the symbol of the symbol of the |             | 20/11/2019          | Assenza  |         |                |            |                     |                    |                        |                          |
| Elenco assenze giustificate       Data     Tipo assenza       28/10/2019     Assenza                                                                                                    |             | 04/11/2019          | Assenza  |         |                |            |                     |                    |                        |                          |
| Data         Tipo assenza           28/10/2019         Assenza                                                                                                    | Elenco asse | nze giustificate    |          |         |                |            |                     |                    |                        |                          |
| 28/10/2019 Assenza                                                                                                    | Data        |                     |          |         | ті             | po assenza |                     |                    |                        |                          |
|                                                                                                    | 28/10/2019  | Assenza             |          |         |                |            |                     |                    |                        |                          |

Sarà sufficiente accedere all'usuale finestra delle assenze, flaggare la o le date delle assenze da giustificare e cliccare sul tasto "giustifica" \_\_\_\_\_

Compare la richiesta di introduzione del PIN in possesso del genitore o dell'alunno maggiorenne

| .0               |               |        | Assenze | Autonzzazioni | Fagena   | Docent |
|------------------|---------------|--------|---------|---------------|----------|--------|
| Asse             | Giustifica as | ssenze |         |               |          | ×      |
| da gi            | PIN           |        |         |               |          |        |
| 1/11/.<br>0/11/. |               |        | _       | Ar Gi         | ustifica | Chiudi |

Ricordarsi di cliccare su "Giustifica" !

# I genitori o gli studenti maggiorenni, in possesso di PIN, potranno giustificare anche il ritardo o l'uscita anticipata.

Aprendo la pagina "autorizzazioni " è possibile richiedere alla scuola il permesso di entrata posticipata o uscita anticipata e giustificarlo contestualmente.

Autorizzazioni

|                       |                  |                 |            | 🕹 Inserisci I                  | Richiesta Permesso |
|-----------------------|------------------|-----------------|------------|--------------------------------|--------------------|
| Richieste in attesa d | i autorizzazione |                 |            |                                | ^                  |
| Dal                   | AI               | Tipo permesso   | Ora/Orario | Motivo                         | Cemul              |
| 25/11/2019            | 25/11/2019       | Entrata/Ritardo | 2 09:00    | prova di assenza da segreteria | <b>e 1</b>         |
| 18/11/2019            | 18/11/2019       | Uscita          | 8 16:00    | XXXXXXXXXXXXX                  | -                  |

Cliccando su "Inserisci Richiesta Permesso", compare la finestra di richiesta del PIN che comprende alcuni campi obbligatori:

| azioni | Anagrafico         | Curriculum    | Orario | Assenze | Autorizzazioni | Pagella         | Docente  | Classe   |
|--------|--------------------|---------------|--------|---------|----------------|-----------------|----------|----------|
| Alu    | unno: Const David  |               |        |         |                |                 |          |          |
| Da     | ta<br>25/11/2019   | 1             |        |         |                |                 |          | 2،       |
| Тір    | oologia            |               |        |         | Ora Lez.       | Orario          |          |          |
|        | Ritardo/Entrata po | osticipata    |        | •       | 2 3 7          | <b>()</b> 09:00 | 4        |          |
| Mo     | otivo              | _كا           | _      |         | 3              |                 |          | ivo      |
| F      | orova di assenza d | ia segreteria | ;      |         |                |                 |          | XX       |
| PIN    | N                  | _             |        |         |                |                 |          |          |
| ŀ      |                    | 6             |        |         |                |                 |          | N        |
|        |                    |               |        |         |                |                 | $\frown$ | 9:       |
|        |                    |               |        |         |                |                 | 🕲 Salva  | 1 Chiudi |
|        |                    |               |        |         |                |                 |          |          |

1- la data, che può essere inserita manualmente o selezionata cliccando sul calendario a sinistra;

2-la tipologia, selezionabile dalla finestra a tendina Ritardo/entrata posticipata oppure uscita anticipata;

| Uscita anticipata           | ٠ |
|-----------------------------|---|
| Ritardo/Entrata posticipata | ٦ |
| Uscita anticipata           |   |

3-4 l'ora di lezione e l'orario di entrata o di uscita;

- 5- il motivo, obbligatorio, per il quale si rende necessario tale permesso;
- 6- il PIN che il getore o lo studente maggiorenne devono inserire.

Ricordarsi di salvare .

Sul RE di classe del docente comparirà automaticamente la notifica dell'avvenuta richiesta